1. For the MMEG application to run, Windows applications need to be installed in a particular order. This error means that IIS was installed after .NET Framework 2.0. If this applies to you, you can fix the problem by going to your Control Panel and selecting Add/Remove Programs.

| Control Panel                                                                                                    |                                                                                                    |                                                                                                    |                                                                                                    |                                                                                                    |                |                                                                                                    |                                                                                                    |                                                                                                    |                                                                              |                             |       |
|----------------------------------------------------------------------------------------------------|----------------------------------------------------------------------------------------------------|----------------------------------------------------------------------------------------------------|----------------------------------------------------------------------------------------------------|----------------------------------------------------------------------------------------------------|----------------|----------------------------------------------------------------------------------------------------|----------------------------------------------------------------------------------------------------|----------------------------------------------------------------------------------------------------|------------------------------------------------------------------------------|-----------------------------|-------|
|                                                                                                    | in the second                                                                                                    |                                                                                                    | _                                                                                                    |                                                                                                    |                |                                                                                                    |                                                                                                    |                                                                                                    |                                                                              | _                           |       |
|                                                                                                    | 6                                                                                                    |                                                                                                    | -                                                                                                    | 1                                                                                                    | 2              | 1                                                                                                    |                                                                                                    | - 🏒                                                                                                    | <b>1</b>                                                                     | K                           |       |
| ntrol Panel                                                                                                    | Accessibility<br>Options                                                                                                    | Addilifiersove<br>Hardware                                                                                                    | Protals a                                                                                                    | Adecidictuation                                                                                                    | Idoba Gaerra   | dowe component                                                                                                    | Date/Time                                                                                                    | Display                                                                                                    | Folder Options                                                               | Fonts                       |       |
| (T                                                                                                    | Ø.                                                                                                    | Sec                                                                                                    | đ.                                                                                                    |                                                                                                    | 13             | 5                                                                                                    | (m)                                                                                                    | 2                                                                                                    | 1.2                                                                          | 6                           |       |
| is and removes programs and                                                                                                    | Gere                                                                                                    | Internet                                                                                                    | Jarea                                                                                                    | Keyboard                                                                                                    | Nail           | Moure                                                                                                    | Network and                                                                                                    | Phone and                                                                                                    | Power Cotions                                                                | Frinters                    |       |
| over Updater                                                                                                    | Controllers                                                                                                    | Options                                                                                                    |                                                                                                    |                                                                                                    |                |                                                                                                    | DiaHup Co                                                                                                    | Moden                                                                                                    | - 5785 A 1779                                                                |                             |       |
| over 2000 Support                                                                                                    | Q                                                                                                    | <b>S</b>                                                                                                    |                                                                                                    | 0                                                                                                    | ()             |                                                                                                    | <b>N</b>                                                                                                    |                                                                                                    | 20                                                                           |                             |       |
|                                                                                                    | QuickTime                                                                                                    | Regional                                                                                                    | Scamers and                                                                                                    | Scheduled                                                                                                    | Sound Effect   | Sounds and                                                                                                    | Symentec                                                                                                    | System                                                                                                    | Users and                                                                    |                             |       |
|                                                                                                    |                                                                                                    | 12000                                                                                                    |                                                                                                    |                                                                                                    | 68.073         |                                                                                                    |                                                                                                    |                                                                                                    |                                                                              |                             |       |
|                                                                                                    |                                                                                                    |                                                                                                    |                                                                                                    |                                                                                                    |                |                                                                                                    |                                                                                                    |                                                                                                    |                                                                              |                             |       |
|                                                                                                    |                                                                                                    |                                                                                                    |                                                                                                    |                                                                                                    |                |                                                                                                    |                                                                                                    |                                                                                                    |                                                                              |                             |       |
|                                                                                                    |                                                                                                    |                                                                                                    |                                                                                                    |                                                                                                    |                |                                                                                                    |                                                                                                    |                                                                                                    |                                                                              |                             |       |
|                                                                                                    |                                                                                                    |                                                                                                    |                                                                                                    |                                                                                                    |                |                                                                                                    |                                                                                                    |                                                                                                    |                                                                              |                             |       |
|                                                                                                    |                                                                                                    |                                                                                                    |                                                                                                    |                                                                                                    |                |                                                                                                    |                                                                                                    |                                                                                                    |                                                                              |                             |       |
|                                                                                                    |                                                                                                    |                                                                                                    |                                                                                                    |                                                                                                    |                |                                                                                                    |                                                                                                    |                                                                                                    |                                                                              |                             |       |
|                                                                                                    |                                                                                                    |                                                                                                    |                                                                                                    |                                                                                                    |                |                                                                                                    |                                                                                                    |                                                                                                    |                                                                              |                             |       |
|                                                                                                    |                                                                                                    |                                                                                                    |                                                                                                    |                                                                                                    |                |                                                                                                    |                                                                                                    |                                                                                                    |                                                                              |                             |       |
|                                                                                                    |                                                                                                    |                                                                                                    |                                                                                                    |                                                                                                    |                |                                                                                                    |                                                                                                    |                                                                                                    |                                                                              |                             |       |
|                                                                                                    |                                                                                                    |                                                                                                    |                                                                                                    |                                                                                                    |                |                                                                                                    |                                                                                                    |                                                                                                    |                                                                              |                             |       |
|                                                                                                    |                                                                                                    |                                                                                                    |                                                                                                    |                                                                                                    |                |                                                                                                    |                                                                                                    |                                                                                                    |                                                                              |                             |       |
|                                                                                                    |                                                                                                    |                                                                                                    |                                                                                                    |                                                                                                    |                |                                                                                                    |                                                                                                    |                                                                                                    |                                                                              |                             |       |
|                                                                                                    |                                                                                                    |                                                                                                    |                                                                                                    |                                                                                                    |                |                                                                                                    |                                                                                                    |                                                                                                    |                                                                              |                             |       |
|                                                                                                    |                                                                                                    |                                                                                                    |                                                                                                    |                                                                                                    |                |                                                                                                    |                                                                                                    |                                                                                                    |                                                                              |                             |       |
|                                                                                                    |                                                                                                    |                                                                                                    |                                                                                                    |                                                                                                    |                |                                                                                                    |                                                                                                    |                                                                                                    |                                                                              |                             |       |
| and removes programs and Wi                                                                                                    | indows companen                                                                                                    | ts                                                                                                    | 944                                                                                                    |                                                                                                    | 58             |                                                                                                    |                                                                                                    |                                                                                                    |                                                                              |                             |       |
| nt 🕜 🥃 👿 *                                                                                                    | Monitoring 1                                                                                                    | Nade Casy Su                                                                                                    | Control F                                                                                                    | Panel                                                                                                    |                |                                                                                                    | VEQ                                                                                                    | <b>\$00</b>                                                                                                    | B G 🗱 🌢 🚳                                                                    | (62 B)                      | 15 0  |
| Thoose Add                                                                                                    | Remo                                                                                                    | ve NE                                                                                                    | T Frat                                                                                                    | newot                                                                                                    | 120            | from th                                                                                                    | ne list                                                                                                    | click                                                                                                    | on cha                                                                       | nge/r                       | emo   |
| choose rad                                                                                                    | Remo                                                                                                    | VC .IVL                                                                                                    | /1 1 1 ai                                                                                                    | ne woi                                                                                                    | K 2.0          | nomu                                                                                                    | ie nst,                                                                                                    | CHCK                                                                                                    | on ena                                                                       | inge/1                      | CIIIC |
|                                                                                                    |                                                                                                    |                                                                                                    |                                                                                                    |                                                                                                    |                |                                                                                                    |                                                                                                    |                                                                                                    |                                                                              |                             |       |
| Talk King Payottes To                                                                                                    | ander Hinder                                                                                                    |                                                                                                    |                                                                                                    |                                                                                                    |                |                                                                                                    |                                                                                                    |                                                                                                    |                                                                              |                             | -     |
| Talt New Paverlas To<br>1 - → - (C) (D)Seard                                                                                                    | nde Helti<br>h GhyFolders -                                                                                                    | (a) (2) (2)                                                                                                    | X in 153-                                                                                                    |                                                                                                    |                |                                                                                                    |                                                                                                    |                                                                                                    |                                                                              |                             | -     |
| futt Vera Pavortan Tr<br>1 - → - ⊡ @Seard<br>■ 🖸 Control Panel                                                                                                    | nde Helle<br>h 🔁 Folders                                                                                                    | 3 4 4                                                                                                    | X n 🗇                                                                                                    |                                                                                                    |                |                                                                                                    |                                                                                                    |                                                                                                    |                                                                              |                             |       |
| Eath New Parveting Tr<br>(2 - + - Cal (2)(Second<br>(California) Panel                                                                                                    | nda Hala<br>h 🔁 Folders                                                                                                    | ও ও ও<br>ক                                                                                                    | × n 🗇                                                                                                    |                                                                                                    |                | 11                                                                                                    | 1121                                                                                                    |                                                                                                    | Car                                                                          | 60                          | -     |
| Eat: Vero Parcellas Tr<br>C → → C (2) (2)(Soard<br>(2) Control Ponel                                                                                                    | nda Hela<br>h 🖸 Folders                                                                                                    | <u>। य य</u>                                                                                                    | × n 133-                                                                                                    | 30                                                                                                    | 2              | 1                                                                                                    |                                                                                                    | - 📝                                                                                                    | G.                                                                           | M                           |       |
| fat New Pavorias Tr<br>→ → · · · · · · · · · · · · · · · · ·                                                                                                    | Accessibility                                                                                                    | Additionant                                                                                                    | X 22 23-                                                                                                    | Administrative                                                                                                    | Adobe Garma    | Autorodic                                                                                                    | Cote/Time                                                                                                    | Cisplay                                                                                                    | Carry<br>Folder Options                                                      | Fants                       |       |
| Elle New Powerlaw To<br>                                                                                                    | Accessibility<br>Accessibility<br>Reference in                                                                                                    | AddRenove                                                                                                    | X 27 23-                                                                                                    | Administrative                                                                                                    | Adobe Garma    | Autonatic<br>Borister                                                                                                    | Dote/Time                                                                                                    | Deploy                                                                                                    | Folder Options                                                               | Fonts                       |       |
| Tab. New Parceling To<br>                                                                                                    | Accessbilly<br>Network                                                                                                    | Add Remove<br>Add Remove<br>Uncloses<br>protocols<br>arrently installed                                                                                                    | X 23 D-                                                                                                    | Administrative                                                                                                    | Adobe Garna    | Autoratic<br>Rockbar<br>Sort by: Mare                                                                                                    | Coste/Time                                                                                                    | Cepkey                                                                                                    | Folder Options                                                               | Fonts                       |       |
| Tab. New Paventes To<br>                                                                                                    | Accessibility<br>Accessibility<br>Ac                                                                                                    | Add Filmsore Add Filmsore Device use orgrams arrently installed, Misconeda 5                                                                                                    | X 20 D-<br>Add/Remove<br>Add/Remove<br>Add                                                    | Administrative<br>Toole                                                                                                    | Adobe Garma    | Automatic<br>Revolution<br>Sort by: Name<br>Size                                                                                                    | Cote/Time                                                                                                    |                                                                                                    | Folder Options                                                               | Fants<br>Fants<br>Fritters  |       |
| Tab. New Parenting To<br>                                                                                                    | Accessibility<br>Accessibility<br>Accessibility<br>Politicary<br>Accessibility<br>Accessibility<br>Accessibi                                                                                                    | Add Bernove<br>Add Bernove<br>Device one<br>Operations<br>Presoned a B<br>Macromedia B<br>Macromedia B                                                                                                    | X an Di-                                                                                                    | Administrative<br>Teach                                                                                                    | a Adobe Garma  | Automysic<br>Brokebac<br>Sort by: Filen<br>Size                                                                                                    | Diste Trane                                                                                                    | Deploy<br>Ceploy                                                                                                    | Folder Options                                                               | Fants<br>Fants<br>Fritters  |       |
| Tati New Paventine To<br>Control Parel<br>Remove Programs<br>Is and instruction programs<br>is and instruction programs<br>is an instruction programs<br>is an instruction programs<br>is an instruction programs<br>is an instruction programs<br>is an instruction programs<br>is an instruction programs<br>is an instruction programs<br>is an instruction programs<br>is an instruction programs<br>is an instruction programs<br>is an instruction program<br>is an instruction program<br>is an instr                                                                                                    | nde Help<br>h Carfolders<br>Accessibility<br>Accessibility<br>Accessibilit                                                                                                    | Addification<br>Addification<br>biochese<br>reprotes<br>menty installed<br>Mecomeda I<br>Mecomeda I<br>Mecomeda I<br>Mecomeda I<br>Mecomeda I                                                                                                    | × 20 E-                                                                                                    | Administrative<br>Texts                                                                                                    | a Adobe Gamma  | Automysic<br>Berkhar<br>Sortby: Filen<br>Size                                                                                                    | Code/Time                                                                                                    | Cieptey<br>Cieptey<br>Cieptey<br>Cieptey<br>Cieptey<br>Cieptey<br>Cieptey<br>Cieptey<br>Cieptey                                                                                                    | Folder Options<br>Power Options                                              | Fonds<br>Fonds<br>Fonds     |       |
| Table New Powerbary To<br>Table Control Parel<br>Introl Panel<br>Remove Programs<br>to and iteratives programs<br>to and iteratives programs<br>to and iteratives programs<br>to and iteratives and iteratives of the iteratives<br>to and iteratives and iteratives of the iteratives<br>to and iteratives and iteratives of the iteratives<br>to an Ubdates<br>to an Ubdates                                                                                                    | nto Help<br>Carological<br>Accessibility<br>Accessibility                                                                                                    | Additionave<br>Book as<br>regrams<br>arrenty installed<br>Misconeda B<br>Misconeda B<br>Misconeda B<br>Misconeda B<br>Misconeda B<br>Misconeda B                                                                                                    | × 20 EF                                                                                                    | Administrative<br>Tools<br>yes                                                                                                    | a Adobe Gamma  | Autorystic<br>Barting (Nam<br>Sarting (Nam<br>Sarting (Nam<br>Sarting (Nam<br>Sarting (Nam                                                                                                    | Ciste/Time                                                                                                    | Cipley<br>Cipley<br>Cipley<br>Cipley<br>constraint<br>constraint<br>const | Folder Options<br>Power Options<br>Dower Options                             | Ronds<br>Fornis<br>Diridara |       |
| Table New Powerlaw To<br>+++ Call Second<br>Control Partel<br>Introl Panel<br>Remove Programs<br>to and removes programs<br>to and removes programs<br>to an and removes programs<br>to an and removes programs<br>to an and removes programs<br>to an and removes programs<br>to an and removes programs<br>to an and removes programs<br>to an and removes programs<br>to an and removes programs<br>to an and removes programs<br>to an an and removes programs<br>to an and removes programs<br>to an and removes programs<br>to an and removes programs<br>to an an and removes programs<br>to an an an and removes programs<br>to an an an and removes programs<br>to an an an an an an an and removes and removes and removes<br>to an an an an an an an an an an an an an                                                                                                    | Antonia Antonia<br>Accessibility<br>Protocol<br>National<br>Accessibility<br>Protocol<br>National<br>Accession<br>National<br>Accession<br>National<br>Accession<br>National<br>Accession<br>National<br>National | Add Remove<br>Libertowe<br>Unit Amount<br>arently installed,<br>Macromedia B<br>Macromedia B<br>Macromedia B<br>Macromedia B<br>Macromedia B<br>Macromedia B<br>Macromedia B<br>Macromedia B<br>Macromedia B<br>Macromedia B<br>Macromedia B                                                                                                    | X an Difference<br>Additional<br>Additional<br>Extension Nanop<br>Plant Payor 0<br>Set Franceson<br>Set Franceson                                                                                                    | Administrative<br>Trode<br>199<br>K 2.0<br>stan.<br>move & from you                                                                      | Adobe Garris   | Automotic<br>Restored<br>Sarthy: Man<br>Size<br>Size<br>Size<br>Lask Used On<br>Change                                                                                                    | Coto/Fiere<br>                                                                                                    | Cipby<br>Cipby<br>Cipby<br>Cipby<br>Ciston                                                                                                    | Folder Options<br>Folder Options<br>Dever Options<br>Upers ord<br>Peeswords  | Ronds<br>Fonds<br>Diridana  |       |
| Tab. New Powerbas To<br>+ + - Cal (2) Second<br>Control Parcel<br>Introl Pancel<br>Remove Programs<br>to and removes programs<br>to and removes programs<br>to an and removes programs<br>to an and removes programs<br>to an and removes programs<br>to an an and removes programs<br>to an an an an an an an an an an an an an                                                                                                    | And Held                                                                                                    | Additionant<br>Lockass<br>organis<br>menty installed<br>Microsoft 7<br>Cick here for<br>Tochange th<br>computer, do                                                                                                    | X an Di-<br>Additional<br>Additional<br>Extension<br>Frank Payre B<br>Extension<br>Frank Payre B<br>Extension<br>Support Amore<br>Support Amore<br>Support<br>Support Amore<br>Support<br>Support<br>Suppo                         | adameterative<br>roots<br>ye<br>k 2.0<br>shtm.<br>move & from yo<br>re.                                                                  | Addos Garma    | Automatic<br>Technology<br>Sarthy: Man<br>Size<br>Size<br>Last Used On<br>Change                                                                                                    | Cote/Tere<br>Cote/Tere<br>Cote/Tere<br>Solution<br>Solution<br>Sol                                                                                                    | Cieptey<br>Cieptey<br>Cieptey<br>Cieptey<br>Cieptey<br>Cieptey<br>Cieptey<br>Cieptey<br>Cieptey<br>Cieptey<br>Cieptey                                                                                                    | Folder Options<br>Folder Options<br>Power Options<br>Upers ord<br>Passwords  | Fonds<br>Fritzers           |       |
| Tab. Nov Powerker To<br>Control Parel<br>Introl Panel<br>Remove Programs<br>In and removes programs<br>In and removes programs<br>In a definition<br>In a definition                                                                    | And Hulp                                                                                                    | Additionate<br>Landson<br>organis<br>menty installed<br>Macound a f<br>Macound a f<br>Cick have for<br>To change th<br>computer, di<br>Macound a f<br>Macound a f<br>Macoun                                                                                                    | X an El-                                                                                                    | Administrative<br>Tools<br>ye<br>k 2.0<br>shtm.<br>more & from yo<br>re:<br>                                                             | Addor Garma    | Automotic<br>Increase<br>Sarthy: [7am<br>Size<br>Lest Used On<br>Charge<br>Size<br>Size<br>Size                                                                                                    | Cote/Tare<br>Cote/Tare<br>Cote/Tare<br>Cote/Tare<br>SOUTHER<br>SOUTHER<br>SOUT                                                                                                    | Ciepley<br>Ciepley<br>Ciepley<br>Ciepley<br>Ciepley<br>Ciepley<br>Ciepley<br>Ciepley<br>Ciepley                                                                                                    | Folder Options<br>Folder Options<br>Power Options<br>Upers ord<br>Passwords  | Fonds<br>Fonds<br>Fritzers  |       |
| The New Payments of Second Action Control Partel                                                                                                    | Accessibility                                                                                                    | All Provention All Provention Add Provention Add Prov                                                                                                    | X an II-<br>Addresson<br>Programsi<br>Extension Name<br>Programsi<br>Extension Name<br>Programsi<br>Structure Name<br>Structure Name<br>St                                                                                                    | Administrative<br>Tools<br>ye<br>k 2.0<br>datari<br>yee<br>spi<br>spi<br>Edison 2003                                                     | Addre Garma    | Automatic<br>Includes<br>Sart by: Man<br>Size<br>Last Used On<br>Charge<br>Size<br>Size<br>Size                                                                                                    | Cote/Terre<br>Cote/Terre<br>4.67769<br>2002/09/22<br>2002/09/22<br>2002/09/22<br>2002/09/22<br>2002/09/22<br>2002/09/22<br>2002/09/22<br>2002/09/22<br>2002/09/22<br>2002/09/22<br>2002/09/22<br>2002/09/20<br>2002/09/20<br>2002/00/20<br>2002/00/20<br>2000/00/20<br>2002/00/20<br>2002/00/00/20<br>2002/00/20<br>2002/00/200/00/20<br>2002/00/20<br>2002/00/20<br>2002/00/20<br>2002/00/20<br>2002/00/20<br>2002/00/20<br>2002/00/20<br>2002/00/20<br>2002/00/20<br>2002/00/20<br>2002/00/200/00/00/00/00/00/00/00/00/00/0                                                                                                    | Display<br>Cisplay                                                                                                    | Folder Options<br>Rower Options<br>Dower Options<br>Uppro end<br>Passwords   | Ronds<br>Fonds<br>Fritzen   |       |
| The New Payodas To<br>Control Parel<br>Introl Parel<br>Remove Programs<br>to and remove programs<br>to and remove programs<br>to and remove programs<br>to and remove programs<br>to and remove programs<br>to and remove programs<br>to an of the second second sec                                                                                                    | Accessibility<br>Accessibility<br>Access                                                                                                    | Additionant<br>opposing<br>wenty installed<br>Macroned 5<br>Macroned 5<br>Macroned 7<br>Chick have for<br>Chick have for<br>Chick have for<br>Chick have for<br>Chick have for<br>Chick have for<br>Macroned 7<br>Macroned 7<br>Macro                                                                                                    | X an D<br>Addressor<br>Programs<br>Extension Name<br>Successor<br>Hash Player B<br>ACT Francesor<br>Successor<br>A Charge Player<br>Successor<br>Successor<br>S | Administrative<br>Tool:<br>*<br>*<br>*<br>*<br>*<br>*<br>*<br>*<br>*<br>*<br>*<br>*<br>*<br>*<br>*<br>*<br>*<br>*                        | Addre Garma    | Autorasic<br>Includes<br>Sarthy: Turn<br>Size<br>Lext Used On<br>Charge<br>Size<br>Size<br>Size                                                                                                    | Cote/Terre<br>Cote/Terre<br>+ 67749<br>                                                                                                    | Display<br>Cisplay<br>Cis                                                                                                    | Folder Options<br>Rower Options<br>Deers and<br>Passwords                    | Ronds<br>Fonds<br>Fritdana  |       |
| Table New Payorks To<br>Control Parel<br>Introl Parel<br>Remove Programs<br>tora Labolation<br>tora 2000 Support                                                                                                    | Accessibility<br>Accessibility<br>Access                                                                                                    | Additionant<br>Additionant<br>Departure<br>Participation<br>Participation                                                                                                    | X an D<br>Addressor<br>Programs<br>Extension Name<br>Successor<br>Hash Player B<br>ACT Francesor<br>Successor<br>Succeso | Administrative<br>Tool:<br>199<br>k 2.0<br>afters<br>afters<br>spri<br>191<br>Edition 2003                                               | Addre Garma    | Automotic<br>Includes<br>Sare by: Turn<br>Size<br>Lext Used On<br>Charge<br>Size<br>Size<br>Size<br>Size<br>Size<br>Size<br>Size<br>Siz                                                                                                    | Cote/Terre<br>Cote/Terre<br>4.67749<br>4.67749<br>4.67749<br>2006/03/22<br>Resource<br>55.2749<br>9.51749<br>9.51749<br>9.51749                                                                                                    | Display<br>Display<br>Display<br>Present                                                                                                    | Folder Options<br>Rower Options<br>Uppra end<br>Passwords                    | Ronds<br>Fonds<br>Fritdan   |       |
| Tati Ver Percelas To<br>Control Panel<br>Remove Programs<br>Is and Instrumes programs<br>instruction Support<br>State Support                                                                                                    | Antonio Parisona<br>Accessibility<br>Parisona<br>Accessibility<br>Accessibility<br>Parisona<br>Accessibility<br>Accessibility<br>Parisona<br>Accessibility<br>Accessibility<br>Accessib                                                                                                    | Additionate<br>Additionate<br>Deviation<br>and and<br>and and<br>and and<br>and and<br>and<br>and<br>and<br>and<br>and<br>and<br>and                                                                                                    | A an II-<br>AddRenors<br>Programs<br>Extension Nanog<br>Success Nano<br>Success Nano<br>Success Nano<br>Success Nano<br>Success<br>In All Success<br>Success<br>In All Success<br>In All Success<br>In All Success<br>In Al                                                                                                    | Adaministrative<br>Trock<br>PP<br>k 2.0<br>stan,<br>more & from yourse<br>spri<br>Edison 2003                                            | Adobe Garma    | Autorostic<br>Includes<br>Sarthy: Nam<br>Size<br>Last Used On<br>Charge<br>Size<br>Size<br>Size<br>Size<br>Size<br>Size<br>Size<br>Siz                                                                                                    | CocketTerre<br>CocketTerre<br>4.6746<br>2004/09/27<br>Persone<br>25.2745<br>25.2745<br>25                                                                                                    | Cieptey<br>Cieptey                                                                                                    | Folder Options<br>Folder Options<br>Nower Options<br>Deers and<br>Passworde  | Routs<br>Fonds<br>Fritzlans |       |
| Tati Ver Percelas To<br>Control Parel<br>Remove Programs<br>Is and transver programs<br>Is and transvers programs<br>Is and transverse programs<br>Is and transverse programs<br>Is and                                                                                                    | Antonio Parisona<br>Accessibility<br>Protocol<br>Accessibility<br>Protocol<br>Accessibility<br>Accessibility<br>Protocol<br>Accessibility<br>Accessibility<br>Protocol<br>Accessibility<br>Accessibility                                                                                                    | Additionate<br>Constructions<br>and an anti-<br>anti-<br>mently installed<br>and anti-<br>anti-<br>mently installed<br>and anti-<br>anti-<br>ant | X an D<br>AddRenove<br>Programs:<br>Extension Manage<br>Flash Player B<br>Second Flash<br>Second Flash<br>Second Flas                                                                                                    | Administrative<br>Trock<br>Pr<br>k 2.0<br>shtm)<br>more & from your<br>spin<br>Spin<br>Spin<br>Spin<br>Spin<br>Spin<br>Spin<br>Spin<br>S | Adobe Garris   | Autorysic<br>Inclusion<br>Sarthy: Nam<br>Size<br>Last Used On<br>Charge<br>Size<br>Size<br>Size<br>Size<br>Size<br>Size<br>Size<br>Siz                                                                                                    | Coto/Fire<br>                                                                                                    | Ciepley                                                                                                    | Folder Options<br>Folder Options<br>Dower Options<br>Derro end<br>Passwords  | Fonds<br>Fonds<br>Frinders  |       |
| Tati Ver Porcelas To<br>Control Parel<br>Remove Programs<br>to a comparate<br>to a comparate<br>to a com | Accessible<br>Accessible<br>Access                                                                                                    | Additionave<br>because<br>very and<br>menty installed<br>menty installed<br>menty installed<br>Microsoft 2<br>Microsoft 2<br>M                                                                                                    | x an i i i<br>AddRenore<br>programs:<br>Extension Manage<br>Extension Manage<br>Extension Manage<br>Second Anno<br>second Anno<br>second Anno<br>second Anno<br>second Anno<br>second Anno<br>second Anno<br>second Anno<br>second Anno<br>second Anno<br>second Anno<br>second Anno<br>second Anno<br>second Anno<br>second Anno<br>second Anno<br>second Anno<br>second Anno<br>second Anno<br>second<br>Anno<br>second Anno<br>second<br>Anno<br>second<br>Anno<br>Anno<br>second<br>Anno<br>and<br>Anno<br>and<br>Anno<br>and<br>Anno<br>and<br>Anno<br>Anno<br>Anno<br>Anno<br>Anno<br>Anno<br>Anno<br>An                                                                                                    | Administrative<br>Toole<br>(*<br>k 2.0<br>stor)<br>move it from yo<br>ve<br>spri<br>Edition 2000                                         | Adobe Garris   | Automatic<br>Inclusion<br>Store<br>Store<br>Store<br>Changes<br>Store<br>Store<br>St | Coto/Time<br>Coto/Time<br>4.67M6<br>4.67M6<br>50.7M6<br>2006/03/22<br>2006/03/22<br>2007/03<br>2007/03<br>2007/                                                                                                    | Ciepley                                                                                                    | Folder Options<br>Power Options<br>Upers and<br>Passwords                    | Fonds<br>Fonds<br>Frindare  |       |
| Et live Percela 1<br>Control Parel<br>Attroit Parel<br>Attroit Parel<br>Attroit Parel<br>Attroit Parel<br>Attroit Parel<br>Attroit Parel<br>Attroit Parel<br>Attriation<br>Attriation<br>A                                                                                                   | An Constant<br>Constant<br>Con                                                                                                    | Additionave<br>Buckasse<br>versioned<br>mently installed<br>mently installed<br>merendy and<br>distance of<br>the second a<br>Microsoft and<br>Microsoft and<br>Microsoft an                                                                                                    | x an Di-<br>AddRenors<br>AddRenors<br>Etersion Manag<br>Stores Manag<br>Stores Manag                                                                                                    | Administrative<br>Tools<br>(*<br>k 2.0<br>stor)<br>more & from yo<br>(*)<br>Sile<br>Edition 2003                                         | Addbe Garma    | Automatic<br>Processor<br>Store<br>Store<br>Left Uned On<br>Change<br>Store<br>Store<br>Store<br>Store<br>Store<br>Store<br>Store<br>Store<br>Store<br>Store<br>Store<br>Store<br>Store<br>Store<br>Store                                                                                                    | Cote/Time<br>Cote/Time<br>4.6776<br>2007/03/27<br>2007/03/27<br>2007/03/27<br>2007/03/27<br>2007/03/27<br>2007/03/27<br>2007/03<br>2007/03                                                                                                    | Ciepley                                                                                                    | Folder Options<br>Folder Options<br>Dever Options<br>Upers and<br>Passwords  | Fants<br>Friders            |       |
| Et live Percela 1<br>Control Parel<br>Introl Panel<br>Remove Programs<br>the and removes programs<br>the and removes programs<br>the a                                                                                               | And Help                                                                                                    | Additionave<br>Devices of<br>Additionave<br>Devices of<br>Additionave<br>Microsoft of<br>Additional of<br>Additional of<br>Additional<br>Microsoft of<br>Microsoft of                                                                                                    | x an Di-<br>AddRenors<br>AddRenors<br>Extension Manage<br>Extension Manage<br>Statistics from the<br>process of the<br>process of the<br>second from the<br>second from t                                                                                                    | Administrative<br>Tools<br>(%<br>k 2.0<br>stor)<br>more it from yo<br>(%<br>gs1<br>Edition 2003                                          | Addbe Ganna    | Automatic<br>Automatic<br>Sorthy: Flam<br>Size<br>Left Unid On<br>Change<br>Size<br>Size<br>Size<br>Size<br>Size<br>Size<br>Size<br>Siz                                                                                                    | Cote/Time<br>Cote/Time<br>4.6776<br>20255<br>2026/03/22<br>Rescore<br>9.5148<br>15.246<br>9.5148<br>13.346<br>11.246<br>9.5148<br>13.346<br>11.246<br>9.5148<br>13.346<br>14.446<br>9.3046<br>7.0248                                                                                                    | Cispley                                                                                                    | Folder Options<br>Folder Options<br>Derver Options<br>Upers ord<br>Passwords | Fonds<br>Frinders           |       |
| Et live Parelle 1                                                                                                    | Antonio Hubit<br>Concession<br>Concession<br>Con                                                                                                    | Additionant<br>Buckasse<br>Warsenda I<br>Marcenda I<br>Marcenda I<br>M                                                                                                    | X an El-<br>AddRenous<br>programs:<br>Extension Ranage<br>Rath Player D<br>Structure Control<br>structure Control<br>structure Control<br>Structure Control<br>structure Control<br>struc                                                                                                    | Administrative<br>Tools<br>(%<br>k 2.0<br>stan,<br>more & from yo<br>(%<br>spit<br>Edition 2003                                          | Adobe Garma    | Automatic<br>Incolutor<br>Sort by: Plan<br>Size<br>Left Uned On<br>Change<br>Size<br>Size<br>Size<br>Size<br>Size<br>Size<br>Size<br>Siz                                                                                                    | Coto/Time<br>Coto/Time<br>Coto/Time<br>Coto/Time<br>Source<br>Source<br>So                                                                                                    | Cispley<br>Cispley<br>Cispley<br>Cispley<br>Cispley<br>Cispley<br>Cispley                                                                                                    | Folder Options<br>Folder Options<br>Derer Options<br>Upers ord<br>Piersverde | Fonds<br>Fonds<br>Printeen  |       |
| Tel: Nov Powerker To<br>Control Parel<br>Introl Panel<br>Remove Programs<br>tea composition of the second parent<br>tea composition of the second parent<br>tea composition of tea composition of te                                                                                                    | Accession<br>Control of the second<br>Control of the second<br>Control of                                                                                                    | Add Part  Add Part                                                                                                    | X an El-<br>Add Persons<br>Programs<br>Extension Name<br>Programs<br>Extension Name<br>Programs<br>Extension Name<br>Programs<br>Success Informers<br>Success Informer                                                                                                    | Administrative<br>Tools<br>k 2.0<br>Atom<br>yee<br>spi<br>spi<br>Edition 2003                                                            | Addre Garma    | Automotic<br>Incolator<br>Sare by Plan<br>Sare<br>Sare<br>Sare<br>Sare<br>Sare<br>Sare<br>Sare<br>Sare                                                                                                    | Coto Time<br>Coto Time<br>4.6745<br>50.2765<br>50.2765<br>50.2765<br>50.2765<br>9.5146<br>16.3765<br>11.345<br>56.2765<br>11.345<br>56.2765<br>11.345<br>11.345<br>11.3                                                                                                    | Display<br>Display<br>dan<br>ystem                                                                                                    | Folder Options<br>Folder Options<br>Dever Options<br>Upers and<br>Passwords  | Fonds<br>Fonds<br>Friddams  |       |
| Tel: Nov Powerks To<br>Control Parel<br>Introl Panel<br>Remove Programs<br>trans 2000 Support                                                                                                    | And Helds                                                                                                    | Add Persone<br>Add Persone<br>Werconsed 5<br>Macromoda 1<br>Macromoda 1<br>Macromoda 2<br>Macromoda 1<br>Macromoda 1<br>M                                                                                                    | X an III<br>Add Persons<br>Programs<br>Extension Names<br>Programs<br>Extension Names<br>Programs<br>Extension Names<br>Programs<br>Success Informers<br>Success Informers<br>Success Infor                                                                                                    | Administrative<br>Toole<br>k 2.0<br>Administrative<br>Administrative<br>Yee<br>SP1<br>Edition 2003                                       | Addos Garma    | Automotic<br>Incolator<br>Sare Sare<br>Sare<br>Sare<br>Sare<br>Sare<br>Sare<br>Sare<br>Sare                                                                                                    | Cote / Twee<br>Cote / Twee<br>4.6795<br>2022/25<br>2022/25<br>2022/                                                                                                    | Cispley<br>Cispley<br>Cispley<br>Cispley<br>Cispley<br>Cispley<br>Cispley<br>Cispley                                                                                                    | Folder Options<br>Power Options<br>Upers and<br>Passwords                    | Fonds<br>Fonds<br>Frieders  |       |
| Ent View Proveding To<br>Control Panel<br>Remove Programs<br>Is and instrong program<br>to a composition<br>Is and instrong program<br>to a composition<br>Is and instrong program<br>Is and instrong program<br>Is an                                                                                         | And Held                                                                                                    | Add Persone Construction Add Persone Construction Add Persone Construction Add Persone Construction Macrosoft 20 Macrosoft 20 Macr                                                                                                    | A an El-<br>Addresson<br>Programs<br>Extension Name<br>Successon<br>Control Annual<br>Successon<br>Control Annual<br>Suc                                                                                                    | Administrative<br>Tool<br>(k 2.0)<br>aftern<br>aftern<br>more & faron yourke<br>spri<br>Edition 2003                                     | Addor Garma    | Autorysic<br>Inclusor<br>Sartby: Plan<br>Size<br>Size<br>Cet Unel On<br>Charge<br>Size<br>Size<br>Size<br>Size<br>Size<br>Size<br>Size<br>Siz                                                                                                    | Cote/Tare<br><br>+.6799<br><u>500709</u><br><u>500709</u><br><u>500709</u><br><u>500709</u><br><u>95109</u><br><u>95109</u><br><u>15.2769</u><br><u>95109</u><br><u>15.2769</u><br><u>95109</u><br><u>15.2769</u><br><u>95109</u><br><u>15.2769</u><br><u>95109</u><br><u>15.2769</u><br><u>95109</u><br><u>15.2769</u><br><u>95109</u><br><u>15.2769</u><br><u>95109</u><br><u>15.2769</u><br><u>95109</u><br><u>15.2769</u><br><u>95109</u><br><u>15.2769</u><br><u>15.2769</u> | Cispley<br>Cispley<br>dan<br>ystern                                                                                                    | Folder Options<br>Nower Options<br>Upers and<br>Passwords                    | Fonds<br>Fonds<br>Frithers  |       |
| Tati Ver Percente Di Sonori<br>Control Parel<br>Remove Programs<br>la and temperatura<br>con Libdata<br>tem 2000 Support                                                                                                    | And Help                                                                                                    | Additionate<br>Additionate<br>Deviation<br>wently installed<br>Macroned 1<br>Macroned 1                                                                                                    | X an III<br>Additional<br>programs<br>Extension Name<br>Schereich Name<br>Schereich Name<br>Scherei                                                                                                    | Adaministrative<br>Trock<br>PP<br>k 2.0<br>shtm<br>more & finan yo<br>re<br>SP1<br>Edison 2003                                           | u Adobe Garris | Automotic<br>Sare by: Turn<br>Size<br>Last by: Turn<br>Size<br>Last Used On<br>Charge<br>Size<br>Size<br>Size<br>Size<br>Size<br>Size<br>Size<br>Siz                                                                                                    | Coto/Fine<br>Coto/Fine<br>4.67MB<br>2002/03/22<br>2002/03/22<br>2002/03/22<br>2002/03/22<br>2002/03/22<br>2003/03<br>2003/03<br>200                                                                                                    | Cicpley                                                                                                    | Folder Options<br>Power Options<br>Upers and<br>Passwards                    | Fonds<br>Fonds<br>Frinders  |       |
| Tel lo Porcela De la control Parel<br>Control Parel<br>Remove Programs<br>to activitation<br>control Support<br>to activitation<br>to activitation<br>to act                 | And Help                                                                                                    | Additionate<br>Additionate<br>additionate<br>addit                                                                                                    | X an III<br>AddRenors<br>Programs<br>Extension Nanog<br>Succet Name<br>Succet Name<br>Succet Nam                                                                                                    | Addinistrative<br>Trock<br>(k 2.0<br>shtm)<br>more throm your<br>spil<br>spil<br>Edition 2009                                            | u Adobe Garma  | Automatic<br>Inclusion<br>Site<br>Site<br>Site<br>Site<br>Site<br>Site<br>Site<br>Site                                                                                                    | Coto Fine<br>Coto Fine<br>4.67%<br>2006/07/22<br>Renove<br>9.51/48<br>15.2%<br>9.51/48<br>15.3%<br>9.51/48<br>15.3%<br>9.51/48<br>15.3%<br>9.51/48<br>15.3%<br>9.51/48<br>15.3%<br>9.51/48<br>15.3%<br>9.51/48<br>15.3%<br>9.51/48<br>15.3%<br>15.3%<br>16.3%<br>15.3%<br>15.3%                                                                                                    | Cicpley                                                                                                    | Folder Options<br>Power Options<br>Upers and<br>Passeends                    | Fonds<br>Fonds<br>Frinders  |       |

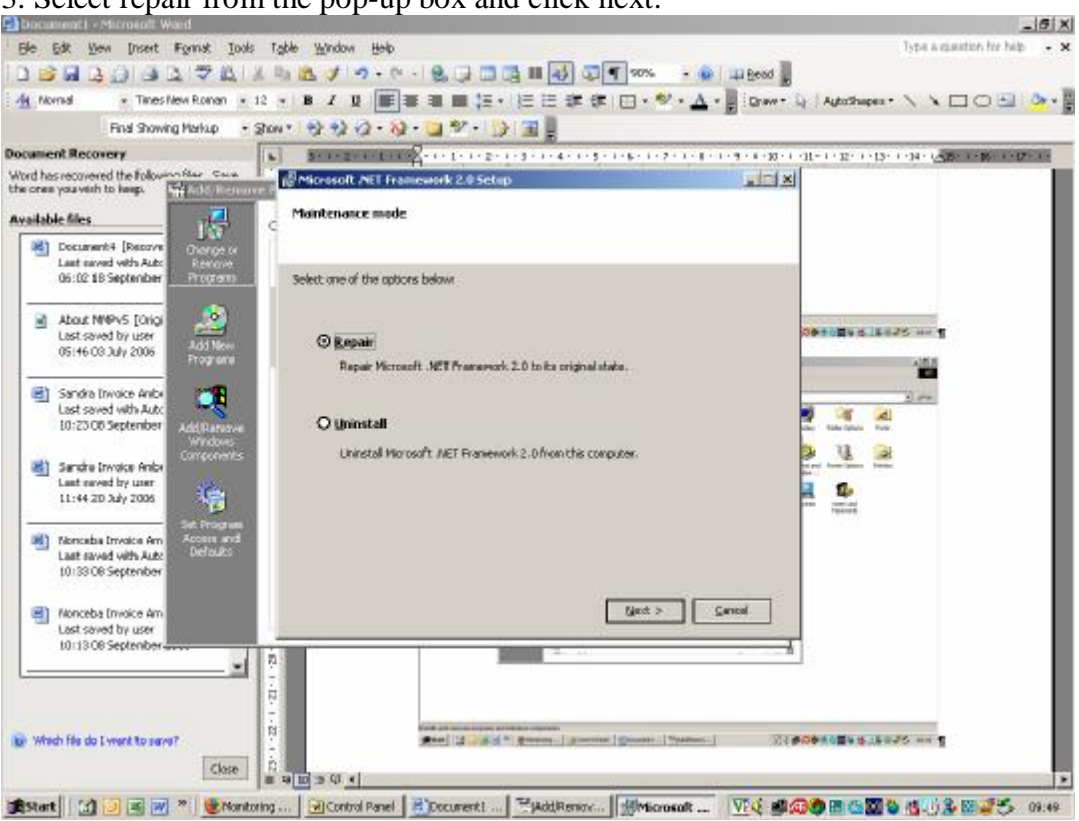

## 3. Select repair from the pop-up box and click next.

## 4. The computer will start the repair process (shown below).

|                                                   | 🖸 🥞 🧰 📷 🧶 🐫                                                                                           | ne Display Folder Options Fonts |
|---------------------------------------------------|----------------------------------------------------------------------------------------------------|---------------------------------|
| move Programs<br>nd removes program<br>components | C Repairing components                                                                                | e and Power Options Printers    |
| 2000 Support                                      | Talson repaining Microsoft: J&T Fransevork 2.0.                                                       | tern Uters and                  |
| Add New Program                                   | Repar Progress                                                                                        |                                 |
| Add Banarya<br>Windows<br>Components              | Regularing ASP J&T<br>Executing: C1(MORVT)Microsoft, NET(Frameworld)v2.0.50727).acpnet_regis.exe +iru |                                 |
| Set: Program<br>Access and<br>Defaults            |                                                                                                    |                                 |
|                                                   | C. Pre                                                                                                |                                 |
|                                                   |                                                                                                    |                                 |

You will get a message that Microsoft .Net Framework 2.0 has been successfully repaired.